# **ONLINE PROGRAM PROPOSAL PROCESS**

## **Program Proposal Entry:**

- 1. Login to MySFA. Click the "myServices" tab. Click the "Program Proposal" link under "Faculty Services Links."
  - You must have faculty status to access the online program proposal process.
  - The first time you access the process, you may have to log in a second time. Use your MySFA username and password to login to the system.
  - The process performs better when using Chrome, Firefox or Internet Explorer 11 browsers.

| my <b>SFA</b>                                                                                                    |                                                                                                    |
|----------------------------------------------------------------------------------------------------|----------------------------------------------------------------------------------------------------|
| Welcome Lynda S. Langham<br>You are currently logged in.<br>nyNews myCourses myServices myEve<br>Faculty Services Links STEX | rents Course Evaluations and Surveys                                                                                                    |
| Program Proposal                                                                                                    | Self-Service Banner         JackText         Personal Information         Course Evaluations, Surveys, Elections         Students       Employees         • Registration       • Faculty/Advisor Functions         • Direct Deposit       • Electronic Personnel Action Form         • Grades       • Payroll (as of 1/1/2011)         • Financial Aid       • Leave Reporting         • Short-term/Book Loans       • Finance/Budget Information |

- 2. Choose 'Add' for a new program, 'Modify' to revise an existing program or 'Delete' to remove a program from inventory.
- 3. Once you have clicked the first "submit" button, you can exit and return later to complete the submission.
- 4. If you are using Internet Explorer 11 with compatibility on, your navigation bar may appear blank with a drop down symbol (box with three lines-see screenshots below) in the upper right corner. Clicking the drop down bar will allow you to access the navigation menu, as in the screenshot below. It is suggested that you turn compatibility off or use Chrome or Firefox instead.

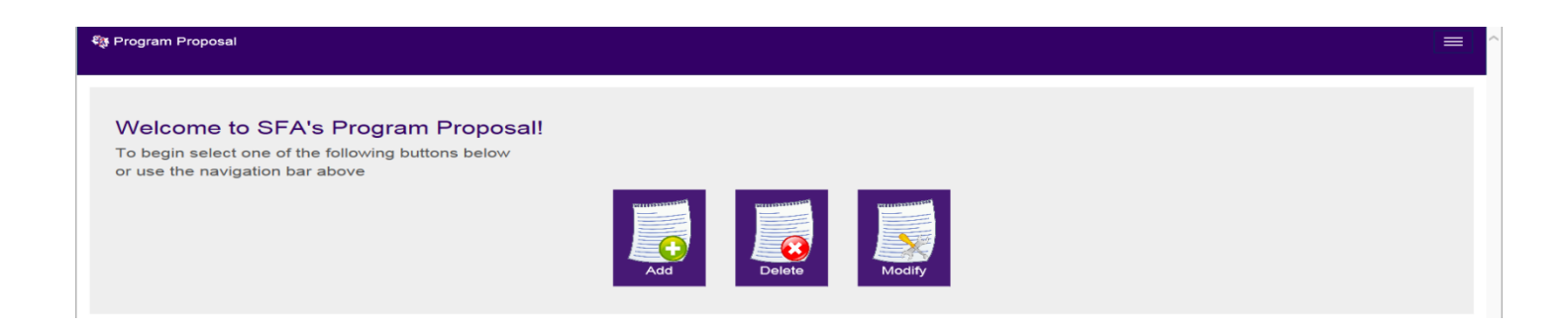

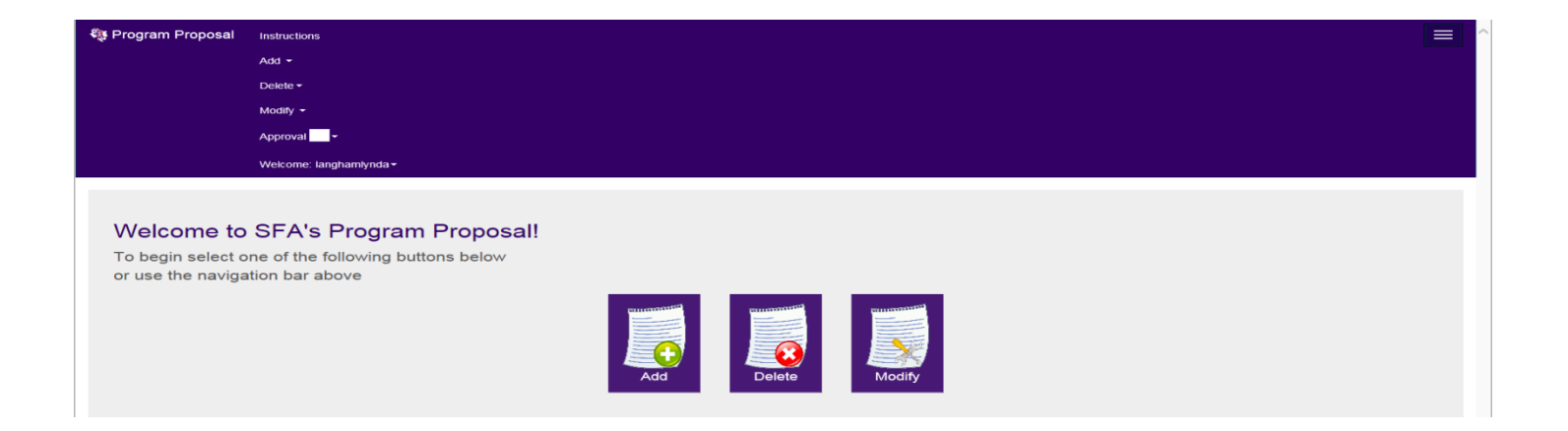

### **Program Deletion:**

Choose "Delete" then "New" from the navigation bar to submit a new proposal. To continue working on a
Delete proposal previously entered but not submitted, choose "Modify" then "Edit/Verify." To view a previously
submitted Delete proposal, choose "Delete" then "History." Choose the term, department and college from the
drop down options. Enter the name of the specific program and the reason for deletion in the appropriate text
boxes.

| al  | Instructions       | Add 🗸         | Delete -                      | Modify + | Approval -                              |     |        |   | Welcome |
|-----|--------------------|---------------|-------------------------------|----------|-----------------------------------------|-----|--------|---|---------|
|     | Prog               | ram           | New<br>Edit/Verify<br>History |          | Deletion                                |     |        |   |         |
|     | New Er             | ntry          |                               |          |                                         |     |        |   |         |
|     | Enter i            | Step 1        | for program                   |          | Step 2<br>Verify information is correct | Sut | Step 3 |   |         |
|     | Deletion           | you wish to   | delete                        |          | -                                       |     |        |   |         |
|     | Effective Yea      | ar/Term:      |                               |          |                                         |     |        |   |         |
|     | Select             |               |                               |          |                                         |     |        | • |         |
|     | Name of Pro        | gram:         |                               |          |                                         |     |        |   |         |
|     |                    |               |                               |          |                                         |     |        |   |         |
|     | Department:        |               |                               |          |                                         |     |        |   |         |
|     | Select             |               |                               |          |                                         |     |        | • |         |
|     | College:           |               |                               |          |                                         |     |        |   |         |
|     | Select             |               |                               |          |                                         |     |        | • |         |
|     | Primary Rea        | ison for Prog | gram Deletion                 |          |                                         |     |        |   |         |
|     |                    |               |                               |          |                                         |     |        |   |         |
|     |                    |               |                               |          |                                         |     |        |   |         |
| amP | roposal/delete/cri | eate#         |                               |          |                                         |     |        |   |         |

2. Click "Next" to review information.

| New Entry                                           |                               |                         |   |
|-----------------------------------------------------|-------------------------------|-------------------------|---|
| Step 1                                              | Step 2                        | Step 3                  |   |
| Enter information for program<br>you wish to delete | Verify information is correct | Submit program proposal |   |
| Deletion Content:                                   |                               |                         |   |
| Effective Year/Term:                                |                               |                         |   |
| Fall 2015                                           |                               |                         | • |
| Name of Program:                                    |                               |                         |   |
| Old Program                                         |                               |                         |   |
| Department:                                         |                               |                         |   |
| SADV                                                |                               |                         | • |
| College:                                            |                               |                         |   |
| LA                                                  |                               |                         | • |
| Primary Reason for Program Deletion:                |                               |                         |   |
| No longer needed.                                   |                               |                         |   |
|                                                     |                               |                         |   |
|                                                     |                               |                         |   |
|                                                     |                               |                         |   |
|                                                     |                               |                         |   |
| Click "Next" to verify                              |                               |                         |   |

3. Click "submit" if information is correct.

Reset Next

| Verify Entry                                        |                                  |                            |  |
|-----------------------------------------------------|----------------------------------|----------------------------|--|
| Step 1                                              | Step 2                           | Step 3                     |  |
| •                                                   | •                                |                            |  |
| Enter information for program<br>you wish to delete | Verify information is correct    | Submit program proposal    |  |
|                                                     | Take a br                        | eak!                       |  |
|                                                     | You can come back later to limsh | by going to the Edit menui |  |
|                                                     |                                  |                            |  |
| Deletion Content:                                   |                                  |                            |  |
| Effective Year/Term:                                |                                  |                            |  |
| Fall 2015                                           |                                  |                            |  |
| Name of Drogram:                                    |                                  |                            |  |
| Old Program                                         |                                  |                            |  |
| Old Program                                         |                                  |                            |  |
| Department:                                         |                                  |                            |  |
| SADV                                                |                                  |                            |  |
| College:                                            |                                  |                            |  |
| LA                                                  |                                  |                            |  |
| Primary Reason for Program Deletion:                |                                  |                            |  |
| · ·                                                 |                                  |                            |  |
| No longer needed.                                   |                                  |                            |  |
| No longer needed.                                   |                                  |                            |  |
| No longer needed.                                   |                                  |                            |  |

4. Click "ok" in popup box to confirm deletion and move the proposal to the first approval level.

|                                                     | The page at weblogicte                         | st.stasu.nac.7003 says: ×            |   |
|-----------------------------------------------------|------------------------------------------------|--------------------------------------|---|
| Program Proposa                                     | I: Deleti                                      | Canoel                               |   |
| Verify Entry                                        |                                                |                                      |   |
| Step 1                                              | Step 2                                         | Step 3                               |   |
| Enter information for program<br>you wish to delete | Verify information is correct                  | Submit program proposal              |   |
|                                                     | Take a be<br>You can come back later to finish | eak!<br>by going to the "Edit" menul | × |
|                                                     |                                                |                                      |   |
| Deletion Content:                                   |                                                |                                      |   |
| Effective Year/Term:                                |                                                |                                      |   |
| Fall 2015                                           |                                                |                                      |   |
| Name of Program.<br>Old Program                     |                                                |                                      |   |
| Department:                                         |                                                |                                      |   |
| SADV                                                |                                                |                                      |   |
| College:                                            |                                                |                                      |   |
| LA                                                  |                                                |                                      |   |
| Primary Reason for Program Deletion:                |                                                |                                      |   |
| No longer needed.                                   |                                                |                                      |   |

5. Your program deletion submission will be confirmed.

| Instructions Add - Delete - N                              | odify - Approval -                                                                                |                                   |  |
|------------------------------------------------------------|---------------------------------------------------------------------------------------------------|-----------------------------------|--|
| Program Pro                                                | oosal: Deletion                                                                                   |                                   |  |
| Entry Submitted                                            |                                                                                                   |                                   |  |
| Thank You<br>To check on you<br>Or select "Histo<br>Status | For Your Submission!<br>I status of the submission you just made<br>y" link in the navigation bar | e click the "Status" button below |  |
| Step 1                                                     | Step 2                                                                                            | Step 3                            |  |
| Enter information for pro<br>you wish to delete            | gram Verify information is correct                                                                | Submit program proposal           |  |

6. You can review your submission and its status in Program Proposal by choosing "Delete" then "History" in the navigation bar. Click "content" to view the deletion submission information.

| Program Pro                                                                                                   | oposal: Deletion                                                                                                    |      |                  |        |
|----------------------------------------------------------------------------------------------------|----------------------------------------------------------------------------------------------------|------|------------------|--------|
| Entry Details                                                                                                 |                                                                                                    |      |                  |        |
| Overview Content                                                                                              |                                                                                                    |      |                  |        |
|                                                                                                    |                                                                                                    |      |                  |        |
|                                                                                                    |                                                                                                    |      |                  |        |
| Submitted                                                                                                    | Chair                                                                                                    | Dean |                  |        |
|                                                                                                    | (And the second second |      | wee <sup>0</sup> |        |
|                                                                                                    |                                                                                                    |      | Commun           | Approv |
|                                                                                                    |                                                                                                    |      |                  |        |
| Status for Old Program                                                                                        |                                                                                                    |      |                  |        |
| The submission is currently                                                                                   | awaiting for the Chair's decision.                                                                                                    |      |                  |        |
| Submitted By:                                                                                                 |                                                                                                    |      |                  |        |
| Langham, Lynda S. on 06-                                                                                      | Oct-14                                                                                                    |      |                  |        |
| Chair's Info:                                                                                                 |                                                                                                    |      |                  |        |
| Dean's Info:                                                                                                  |                                                                                                    |      |                  |        |
|                                                                                                    |                                                                                                    |      |                  |        |
| Committee's Info:                                                                                             |                                                                                                    |      |                  |        |
|                                                                                                    |                                                                                                    |      |                  |        |
|                                                                                                    |                                                                                                    |      |                  |        |
| ons Add • Delete •                                                                                            | Modify - Approval -                                                                                                    |      |                  |        |
| Program Pro                                                                                                   | onosal <sup>.</sup> Deletion                                                                                                    |      |                  |        |
| riogrammi                                                                                                    | oposul. Deletion                                                                                                    |      |                  |        |
| Entry Details                                                                                                 |                                                                                                    |      |                  |        |
| Overview Content                                                                                              |                                                                                                    |      |                  |        |
| Deletion Content                                                                                              |                                                                                                    |      |                  |        |
| Bolouon content.                                                                                              |                                                                                                    |      |                  |        |
| Effective Year/Term:                                                                                          |                                                                                                    |      |                  |        |
| Effective Year/Term:<br>Fall 2015<br>Name of Program:                                                         |                                                                                                    |      |                  |        |
| Effective Year/Term:<br>Fall 2015<br>Name of Program:<br>Old Program                                          |                                                                                                    |      |                  |        |
| Effective Year/Term:<br>Fail 2015<br>Name of Program:<br>Old Program<br>Department:<br>SADV                   |                                                                                                    |      |                  |        |
| Effective Year/Term:<br>Fall 2015<br>Name of Program:<br>Old Program<br>Department:<br>SADV<br>College:       |                                                                                                    |      |                  |        |
| Effective Year/Term:<br>Fall 2015<br>Name of Program:<br>Old Program<br>Department:<br>SADV<br>College:<br>LA |                                                                                                    |      |                  |        |

## **Program Modification:**

- Choose "Modify" then "New" to submit a new program modification. To continue working on a Modification proposal previously entered but not submitted, choose "Modify" then "Edit/Verify." To view a previously submitted Modification proposal, choose "Modify" then "History."
- 2. Choose the appropriate area for modification by clicking the box. Select the effective year and enter the required information by clicking the down arrow or entering text into the box.

| Program Proposal Instructions Add - | Delete + Modify +                      | Approval +                |                               |                         |
|-------------------------------------|----------------------------------------|---------------------------|-------------------------------|-------------------------|
| Progra                              | m Proposal                             | : Modify                  |                               |                         |
| New Entry                           |                                        |                           |                               |                         |
|                                     |                                        |                           |                               |                         |
|                                     | Step 1                                 | Step 2                    | Step 3                        | Step 4                  |
| Enter info<br>you                   | ermation for program<br>wish to modify | Enter content information | Verify information is correct | Submit program proposal |
| Please select                       | the following that apply to            | the modification:         |                               |                         |
|                                     | Change of Re                           | quired Courses            | Change in Credit Hours        |                         |
|                                     | Addition of Ne                         | sw Minor                  | EDeletion of Minor            |                         |
|                                     | Addition of Ne                         | ew Concentration          | Deletion of Concentration     |                         |
| Modify Conte                        | nt:                                    |                           |                               |                         |
| Effective Year/Ter                  | m:                                     |                           |                               |                         |
| Select                              |                                        |                           |                               | •                       |
| Name of Program                     |                                        |                           |                               |                         |
|                                     |                                        |                           |                               |                         |
| Department:                         |                                        |                           |                               |                         |
| Select                              |                                        |                           |                               | •                       |
| College:                            |                                        |                           |                               |                         |

3. Complete the "Change of Required Courses" table below to detail program changes. Please double check that all information is accurate and that the hours add up correctly and consistently with prior information.

| ew Entry                 |                                 |                                            |                                    |                      |                   |        |
|--------------------------|---------------------------------|--------------------------------------------|------------------------------------|----------------------|-------------------|--------|
| SI                       | ep 1                            | Step 2                                     |                                    | Step 3               | Step 4            |        |
| Enter informa<br>you wis | tion for program<br>h to modify | Enter content information                  | Verify in                          | formation is correct | Submit program pr | roposa |
|                          |                                 | Take a<br>You can come back later to finis | break!<br>sh by going to the "Edit | t" menu!             |                   |        |
| Change of Requi          | red Courses:                    |                                            |                                    |                      |                   |        |
| Change Table:            |                                 | _                                          |                                    |                      |                   |        |
|                          | Current Progr                   | am:                                        |                                    | Proposed Prog        | ıram:             |        |
| Course:                  | Hours:                          | Change:                                    | Course:                            | Hours:               | Change:           |        |
|                          |                                 | Delete Row                                 |                                    |                      | Delet             | te Row |
|                          | F                               | Ndd Row                                    |                                    | /                    | Add Row           |        |
|                          |                                 |                                            |                                    |                      |                   |        |
| Credit Hours:            |                                 |                                            |                                    |                      |                   |        |
|                          | s is the current progra         | im:                                        |                                    |                      |                   |        |
| v many credit nour       |                                 |                                            |                                    |                      |                   |        |

Program Proposal: Modify

4. Complete the required information for the program changes you chose in the first screen.

| New Minor:                                                                                                    |  |
|----------------------------------------------------------------------------------------------------|--|
| New Minor:                                                                                                    |  |
| Psychology                                                                                                    |  |
|                                                                                                    |  |
| Deletion of Minor:                                                                                              |  |
| Delete Minor:                                                                                                   |  |
| Political Science                                                                                               |  |
|                                                                                                    |  |
| New Concentration:                                                                                              |  |
|                                                                                                    |  |
| New Concentration:                                                                                              |  |
| i Mai Desgii                                                                                                    |  |
|                                                                                                    |  |
| Deletion of Concentration:                                                                                      |  |
| Delete Concentration:                                                                                           |  |
| Teaching                                                                                                    |  |
|                                                                                                    |  |
| Other Information:                                                                                              |  |
| Is the requested program change dependent on the approval of any course modifications, additions, or deletions? |  |
| No                                                                                                    |  |
| If so, please list the proposed course changes below:                                                           |  |
|                                                                                                    |  |
| Are there any prerequisites that will not count toward the required hours for the major/minor?                  |  |

5. Completed "Other Information," and if you answer "yes" to the non-counting pre-requisites question, list the prerequisites, the number of credit hours, and an explanation in the table.

| Other Information:                   |                                                        |                               |            |
|--------------------------------------|--------------------------------------------------------|-------------------------------|------------|
| Is the requested program change      | dependent on the approval of any course modificati     | ons, additions, or deletions? |            |
| No                                   |                                                        |                               | •          |
| If so, please list the proposed cour | rse changes below:                                     |                               |            |
|                                      |                                                        |                               |            |
| Are there any prerequisites that wi  | ill not count toward the required hours for the major. | /minor?                       |            |
| Select                               |                                                        |                               | •          |
| Proroquisitos Tablo:                 |                                                        |                               |            |
|                                      |                                                        |                               |            |
| Course:                              | Prerequisite for:                                      | Explanation:                  |            |
|                                      |                                                        |                               | Delete Row |
|                                      |                                                        | Add Row                       |            |
| Detail the planned changes below     |                                                        |                               |            |
|                                      |                                                        |                               |            |
|                                      |                                                        |                               |            |
|                                      |                                                        |                               | le la      |
| Discuss the rationale for the propo  | sed changes:                                           |                               |            |
|                                      |                                                        |                               |            |
|                                      |                                                        |                               |            |
|                                      |                                                        |                               |            |
| How would the planned change af      | fect students and/or other departments/disciplines?    |                               |            |
|                                      |                                                        |                               |            |

6. Click "Next" to verify the information you have entered, or click back to make corrections.

|                                                                                            | Prerequisite for:                                                     | Explanation: |            |
|--------------------------------------------------------------------------------------------|-----------------------------------------------------------------------|--------------|------------|
|                                                                                            |                                                                       |              | Delete Row |
|                                                                                            |                                                                       | udd Row      |            |
| Detail the planned changes below                                                           | ν.                                                                    |              |            |
| Details                                                                                    |                                                                       |              |            |
|                                                                                            |                                                                       |              |            |
|                                                                                            |                                                                       |              | li li      |
|                                                                                            |                                                                       |              |            |
| Discuss the rationale for the prop                                                         | osed changes:                                                         |              |            |
| Discuss the rationale for the prop Details                                                 | osed changes:                                                         |              |            |
| Discuss the rationale for the prop                                                         | osed changes:                                                         |              |            |
| Discuss the rationale for the prop                                                         | osed changes:                                                         |              |            |
| Discuss the rationale for the prop<br>Details                                              | osed changes:<br>ffect students and/or other departments/disciplines? |              |            |
| Discuss the rationale for the prop<br>Details<br>How would the planned change a<br>Details | osed changes:<br>ffect students and/or other departments/disciplines? |              |            |
| Discuss the rationale for the prop<br>Details<br>How would the planned change a<br>Details | osed changes:<br>ffect students and/or other departments/disciplines? |              |            |
| Discuss the rationale for the prop<br>Details<br>How would the planned change a<br>Details | osed changes:                                                         |              |            |
| Discuss the rationale for the prop<br>Details<br>How would the planned change a<br>Details | osed changes:<br>ffect students and/or other departments/disciplines? |              |            |

7. After clicking next, you will have an opportunity to verify the information you have entered.

| √erify Entry                                     |                                   |                                                      |                         |
|--------------------------------------------------|-----------------------------------|------------------------------------------------------|-------------------------|
| Step 1                                           | Step 2                            | Step 3                                               | Step 4                  |
| Enter information for prog<br>you wish to modify | ram Enter content information     | Verify information is correct                        | Submit program proposal |
|                                                  | Tak<br>You can come back later to | te a break!<br>n finish by going to the "Edit" menu! | ×                       |
| Madifactional                                    |                                   |                                                      |                         |
| wodifications.                                   |                                   |                                                      |                         |
|                                                  | Change of Required Courses        | Change in Credit Hours                               |                         |
|                                                  |                                   | Deletion of Minor                                    |                         |
|                                                  | Addition of New Concentration     | Deletion of Concentration                            |                         |
|                                                  |                                   |                                                      |                         |
| Primary information:                             |                                   |                                                      |                         |
| ffective Year/Term:                              |                                   |                                                      |                         |
| Fall 2015                                        |                                   |                                                      |                         |
| lame of Program:                                 |                                   |                                                      |                         |
| New Program                                      |                                   |                                                      |                         |
| epartment:                                       |                                   |                                                      |                         |
| SADV                                             |                                   |                                                      |                         |
| College:                                         |                                   |                                                      |                         |
|                                                  |                                   |                                                      |                         |

8. After verifying the information, click "submit" and "ok" to move the submission into the approval queue.

| New Concentration:                                                                                                    |                                                                                                    |  |
|----------------------------------------------------------------------------------------------------|----------------------------------------------------------------------------------------------------|--|
|                                                                                                    |                                                                                                    |  |
| Floral Design                                                                                                    |                                                                                                    |  |
|                                                                                                    |                                                                                                    |  |
| Deletion of Concentration:                                                                                                    |                                                                                                    |  |
| Delete Concentration:                                                                                                    |                                                                                                    |  |
| Teaching                                                                                                    |                                                                                                    |  |
|                                                                                                    |                                                                                                    |  |
| Other Information:                                                                                                    |                                                                                                    |  |
| Is the requested program change dependent on the approval                                                                                                    | of any course modifications, additions, or deletions?                                                                                                    |  |
| No                                                                                                    |                                                                                                    |  |
| If so, please list the proposed course changes below.                                                                                                    |                                                                                                    |  |
| Are there any prerequisites that will not count toward the requ                                                                                                    | ired hours for the major/minor?                                                                                                    |  |
| No                                                                                                    |                                                                                                    |  |
| Detail the planned changes below:                                                                                                    |                                                                                                    |  |
| Details                                                                                                    |                                                                                                    |  |
| Discuss the rationale for the proposed changes                                                                                                    |                                                                                                    |  |
| Details                                                                                                    |                                                                                                    |  |
| How would the planned change affect students and/or other d                                                                                                    | iepartments/disciplines?                                                                                                    |  |
|                                                                                                    |                                                                                                    |  |
| Manager at all all 10 sharefull                                                                                                    |                                                                                                    |  |
| In contract raick - submit                                                                                                    | The page at weblogicitest dissurance/2003 says: **<br>Are provided by the set to sudwit the following program by billing submit provides the set provide agreement pro-                                                                                                    |  |
| In Correct Click - Submit                                                                                                    | The page-at weblogictestsfasia.nac/2003 says ** Are provided by hiting selend preview an inpring agreenge that everything is conect OR Cancel                                                                                                    |  |
| In correct click - submit                                                                                                    | The page at weblogistestsfasunact7003 says Are you see you see to solend the helicolog program propriation from set spring sprang that excepting is consol? OK Cancel                                                                                                    |  |
| In correct click - submit                                                                                                    | The page at weblogistestsfasunact7003 says Are your one you even to sudenit the following program prepared by hitring sales of one ext spring sprang that everything's convert OK Cancel                                                                                                    |  |
| In correct click - submit                                                                                                    | The page-at weblogictest stassunacc2003 says<br>Are your one you early to useful the following program<br>prepared by himing useful price as price gamming text<br>excepting a convert<br>OK Cancel                                                                                                    |  |
| If COFFECT CICK - Submit                                                                                                    | The page at weblogicitest dissurfact2003 says: * Are provide you want to readmit the following program to the following and program to the following and the set spring a general pitter exception you cannot the set of the set of the         |  |
| In correct click - submit                                                                                                    | The page-at weblogicitest status.nacr2003 says: An even serv yer were to endowing the following argument growing and the status of the status of the status          |  |
| In correct rick - submit                                                                                                    | The page at weblogictestsfasuunac/2003 says: * Are stor party are set fundamit the following arrayme preparties for this yearing true we spring agreeing that everything is connect: OK Cancel                                                                                                    |  |
| In contract click - submit<br>Ext: CODEXE: Submit<br>Procession:<br>Hereitation:<br>In of Concentration:<br>In centration:<br>If<br>In centration:<br>If<br>In centration:<br>If<br>In centration:<br>If<br>In centration:<br>If<br>In centration:<br>If<br>In centration:<br>If<br>In centration:<br>If<br>In centration:<br>If<br>In centration:<br>If Concentration:<br>If Concentration:<br>If C | The gage at weblogichestsfasuunacr2003 says<br>An oran new provemt is undernik the full-image regions<br>encounting automatic provema spring agreement<br>encounting automatic account of the second spring that<br>orange the second second seco |  |

9. You will receive a confirmation of submission.

| Strain Proposal Instru | ctions Add - Delete - Modify - Ap                                                        | proval <del>-</del>                                                 |                                 |                         | Welcome: langhamlynda <del>v</del> |
|------------------------|------------------------------------------------------------------------------------------|---------------------------------------------------------------------|---------------------------------|-------------------------|------------------------------------|
|                        | Program Proposal:                                                                        | Modify                                                              |                                 |                         |                                    |
|                        | Entry Submitted                                                                          |                                                                     |                                 |                         |                                    |
|                        | Thank You For Yo<br>To check on you status of<br>Or select "History" link in t<br>Status | ur Submission!<br>the submission you just made<br>he navigation bar | click the "Status" button below |                         |                                    |
|                        | Step 1                                                                                   | Step 2                                                              | Step 3                          | Step 4                  |                                    |
|                        | Enter information for program<br>you wish to modify                                      | Enter content information                                           | Verify information is correct   | Submit program proposal |                                    |

### **Program Addition:**

1. Choose "Add" then" New" from the navigation bar to submit a new proposal. To continue working on an Add proposal previously entered but not submitted, choose "Add" then "Edit/Verify." To view a previously submitted

Add proposal, choose "Delete" then "History." Choose the term, department and college from the drop down options. Enter the name of the specific program and the required information in the appropriate text boxes.

| Program Proposal: A<br>New Entry                               | dd           |                               |                         |
|----------------------------------------------------------------|--------------|-------------------------------|-------------------------|
| New Entry                                                      |              |                               |                         |
|                                                                |              |                               |                         |
| Step 1                                                         | Step 2       | Step 3                        | Step 4                  |
| Enter information for program<br>you wish to add               | Upload Files | Verify information is correct | Submit program proposal |
| Implementation Date:<br>Select<br>Degree and/or Program Title: |              |                               | •                       |
| Department:                                                    |              |                               |                         |
| College:                                                       |              |                               |                         |
| Select                                                         |              |                               | •                       |
| Proposed CIP Code:                                             |              |                               |                         |
| Total Hour in Degree Programs:                                 |              |                               |                         |

2. Click "Next" to continue required information entry.

| 120                              |    |  |       |  |
|----------------------------------|----|--|-------|--|
| Program Coordinator:             |    |  |       |  |
| Coordinato                       |    |  |       |  |
| Projected Enrollment:            |    |  |       |  |
| 50                               |    |  |       |  |
| 50                               |    |  |       |  |
| Target Audience:                 |    |  |       |  |
| Audience                         |    |  |       |  |
|                                  |    |  |       |  |
|                                  |    |  |       |  |
|                                  |    |  | li li |  |
| Rationale:                       |    |  |       |  |
| Rationale                        |    |  |       |  |
|                                  |    |  |       |  |
|                                  |    |  |       |  |
|                                  |    |  |       |  |
| Briefly describe the new program | 1: |  |       |  |
| description                      |    |  |       |  |
|                                  |    |  |       |  |
|                                  |    |  |       |  |
|                                  |    |  |       |  |
|                                  |    |  |       |  |
|                                  |    |  |       |  |
| Click "Next" to add conte        | nt |  |       |  |
| Reset Next                       |    |  |       |  |
|                                  |    |  |       |  |

- 3. Enter the estimated cumulative headcount and full-time student equivalent (FTSE) enrollment for the first five years of the program into the "Enrollment Projections Table." (*Include majors only and consider attrition and graduation*.)
- 4. Enter the five-year costs and sources of funding for the program into the "Five Year Costs and Funding Sources Table. Click the blue "I" buttons for additional information about the information requested. Click "Next" to continue entering information, "Reset" to clear the page or "Go Back" to return to the previous page.

| ear: 1                                                                                                    | 2                                                                                                    | 3                                                                                                    | 4 5                                                              |
|----------------------------------------------------------------------------------------------------|----------------------------------------------------------------------------------------------------|----------------------------------------------------------------------------------------------------|------------------------------------------------------------------|
| eadcount: 1                                                                                                    | 1                                                                                                    | 1                                                                                                    | 1                                                                |
| <b>I</b>                                                                                                    | 1                                                                                                    | 1                                                                                                    | 1                                                                |
|                                                                                                    |                                                                                                    |                                                                                                    |                                                                  |
|                                                                                                    |                                                                                                    |                                                                                                    |                                                                  |
|                                                                                                    |                                                                                                    |                                                                                                    |                                                                  |
| Cost and Funding:                                                                                                    |                                                                                                    |                                                                                                    |                                                                  |
| Cost and Funding:<br>Year Costs and Funding Sources -                                                                                                    | Use this table to show five-year                                                                                         | r costs and sources of funding for the program.                                                                                               |                                                                  |
| Cost and Funding:<br>Year Costs and Funding Sources -                                                                                                    | Use this table to show five-year                                                                                         | r costs and sources of funding for the program.                                                                                               |                                                                  |
| Cost and Funding.<br>Year Costs and Funding Sources -<br>Five-Year Costs and Funding So                                                                                                    | Use this table to show five-year urces Table:                                                                            | r costs and sources of funding for the program.                                                                                               |                                                                  |
| Cost and Funding:<br>Year Costs and Funding Sources -<br>Five-Year Costs and Funding So                                                                                                    | Use this table to show five-year<br>urces Table:                                                                         | r costs and sources of funding for the program.                                                                                               | ing Yang Singling                                                |
| Cost and Funding:<br>'ear Costs and Funding Sources -<br>ive-Year Costs and Funding So<br>Five-                                                                                                    | Use this table to show five-year<br>urces Table:<br>Year Costs                                                           | r costs and sources of funding for the program.                                                                                               | ive-Year Funding                                                 |
| Cost and Funding.<br>Year Costs and Funding Sources -<br>Five-Year Costs and Funding So<br>Five-<br>arsonnel:                                                                                                    | Use this table to show five-year<br>urces Table:<br>Year Costs<br>\$1                                                    | r costs and sources of funding for the program.<br>Fi<br>Reallocated Funds:                                                                   | ve-Year Funding                                                  |
| Cost and Funding:<br>Year Costs and Funding Sources -<br>ive-Year Costs and Funding So<br>Five-<br>rsonnel: ()<br>weightes and Engineent:                                                                                                    | Use this table to show five-year<br>urces Table:<br>Year Costs<br>S1                                                     | r costs and sources of funding for the program. Fi Reallocated Funds: Anticloated New Formula Funding                                         | stee-Year Funding                                                |
| Cost and Funding:<br>Year Costs and Funding Sources -<br>Five-Year Costs and Funding So<br>Five-<br>resonnel:<br>cultities and Equipment:                                                                                                    | Use this table to show five-year<br>urces Table:<br>Year Costs<br>\$1<br>\$1                                             | r costs and sources of funding for the program.<br>Fi<br>Reallocated Funds:<br>Anticipated New Formula Funding                                | S1<br>S1<br>S1                                                   |
| Cost and Funding<br>Year Costs and Funding Sources -<br>ive-Year Costs and Funding So<br>Five-<br>arsonnel: ()<br>collities and Equipment:<br>brary, Supplies,and Materials:                                                                                                    | Use this table to show five-year<br>urces Table:<br>Year Costs<br>\$1<br>\$1<br>\$1<br>\$1                               | r costs and sources of funding for the program. Fi Reallocated Funds: Anticipated New Formula Funding Special Item Funding:                   | Ve-Year Funding<br>\$1<br>\$1<br>\$1<br>\$1<br>\$1               |
| Cost and Funding<br>Year Costs and Funding Sources -<br>rive-Year Costs and Funding So<br>Five-<br>arsonnel:<br>collities and Equipment:<br>brary, Supplies, and Materials:                                                                                                    | Use this table to show five-year<br>urces Table:<br>Year Costs<br>\$1<br>\$1<br>\$1                                      | r costs and sources of funding for the program. Fi Reallocated Funds: Anticipated New Formula Funding Special Item Funding:                   | Ve-Year Funding<br>\$1<br>\$1<br>\$1<br>\$1<br>\$1               |
| Cost and Funding<br>Year Costs and Funding Sources -<br>Tive-Year Costs and Funding So<br>Five-<br>arsonnel:<br>tive-<br>transmel:<br>tive-<br>transmel:<br>tive-<br>transmel:<br>tive-<br>transmel:<br>tive-<br>tive-<br>tiv | Use this table to show five-year<br>urces Table:<br>Year Costs<br>\$1<br>\$1<br>\$1                                      | r costs and sources of funding for the program.  Fi Reallocated Funds:  Anticipated New Formula Funding  Special Item Funding:  Other:        | Ve-Year Funding<br>\$1<br>\$1<br>\$1<br>\$1<br>\$1<br>\$1<br>\$1 |
| Sost and Funding.<br>fear Costs and Funding Sources -<br>ive-Year Costs and Funding So<br>Five-<br>rrsonnel:<br>clitties and Equipment:<br>brary, Supplies, and Materials:<br>her:<br>Specify other costs here (e.g., adm)                                                                                                    | Use this table to show five-year<br>urces Table:<br>Year Costs<br>\$1<br>\$1<br>\$1<br>\$1<br>unistrative cost, travel). | r costs and sources of funding for the program.  Fi Reallocated Funds:  Anticipated New Formula Funding  Special Item Funding:  Other: Other: | Ve-Year Funding                                                  |

 Enter the degree requirements of the program into the "Degree Requirements Table." (If necessary, replicate the table for more than one option and upload the additional table as an attachment.) Click "Next" to continue entering information, "Reset" to clear the page or "Go Back" to return to the previous page.

| ew Entry                                                                                                    |                                                              |                                                      |             |                         |
|----------------------------------------------------------------------------------------------------|--------------------------------------------------------------|------------------------------------------------------|-------------|-------------------------|
| Step 1                                                                                                    | Step 2                                                       | Step 3                                               |             | Step 4                  |
| Enter information for program<br>you wish to add                                                                                                    | Upload Files                                                 | Verity information is                                | connect     | Submit program proposa  |
|                                                                                                    | Tal<br>You can come back later ti                            | ke a break!<br>5 finish by going to the "Edit" menul |             |                         |
|                                                                                                    |                                                              |                                                      |             |                         |
| III. Quality:                                                                                                    |                                                              |                                                      |             |                         |
|                                                                                                    |                                                              |                                                      |             |                         |
| gree Requirements - Use this table to show th                                                                                                    | e degree requirements of the prog                            | ram.                                                 |             |                         |
| gree Requirements - Use this table to show th                                                                                                    | e degree requirements of the prog                            | ram.                                                 |             |                         |
| gree Requirements – Use this table to show th<br>Degree Requirements Table                                                                                                    | e degree requirements of the prog                            | am. 👔                                                |             |                         |
| gree Requirements – Use this table to show th<br>Degree Requirements Table:<br>Category                                                                                                    | e degree requirements of the prog                            | semester Credit Hours                                | Clock Hours |                         |
| gree Requirements – Use this table to show th<br>Degree Requirements Table:<br>Category<br>General Education Core Curriculum(bachel                                                                                                    | e degree requirements of the prog                            | semester Credit Hours                                | Clock Hours |                         |
| gree Requirements – Use this table to show th<br>Degree Requirements Table:<br>Category<br>General Education Core Curriculum(bachel<br>Bassing Consear                                                                                                    | e degree requirements of the prog                            | Semester Credit Hours                                | Clock Hours |                         |
| gree Requirements – Use this table to show th<br>Degree Requirements Table:<br>Category<br>General Education Core Curriculum(bachel<br>Required Courses:                                                                                                    | e degree requirements of the prog                            | Semester Credit Hours                                | Clock Hours |                         |
| gree Requirements – Lise this table to show th<br>Degree Requirements Table:<br>Cetegory<br>General Education Core Curriculum(hachet<br>Required Courses:<br>Prescribed Electives:                                                                             | e degree requirements of the prog                            | Semester Credit Hours                                | Clock Hours |                         |
| gree Requirements – Like this Italie is show th<br>Degree Requirements – Table:<br>Category<br>General Education Core Curriculum(backet<br>Required Courses:<br>Prescribed Electives:<br>Free Electives:                                                       | e degree requirements of the progr<br>or's degree only):     | Semester Credit Hours                                | Clock Hours |                         |
| gree Requirements - Lise this table to show th<br>Degree Requirements Table:<br>Category<br>General Education Core Cuntoulum(backel<br>Required Courses:<br>Prescribed Electives:<br>Free Electives:                                                           | e degree requirements of the program<br>for's degree only):  | Semester Credit Hours                                | Clock Hours |                         |
| gree Requirements - Lise this table to show th<br>Degree Requirements Table:<br>Category<br>General Education Core Curriculum/bachel<br>Required Courses:<br>Prescribed Electives:<br>Free Electives:<br>Other (Specify, e.g., internships, clinical see       | e degree requirements of the program<br>for's degree only):  | Semester Credit Hours                                | Clock Hours | Add Row                 |
| gree Requirements - Use this table to show th<br>Degree Requirements Table:<br>Category<br>General Education Core Curriculum(bachel<br>Required Courses:<br>Prescribed Electives:<br>Free Electives:<br>Other (Specify, e.g., Internships, clinical wo         | in degree requirements of the program<br>tor's degree only): | Semester Credit Hours                                | Clock Hours | Add Row                 |
| gree Requirements - Lise this table is show th<br>Cognee Requirements Table:<br>Category<br>General Education Core Curriculum(bachel<br>Required Courses:<br>Prescribed Electives:<br>Presc Electives:<br>Other (Specify, e.g., internships, clinical we<br>[] | e degree requirements of the program<br>tor's degree only):  | Semester Credit Hours                                | Clock Hours | Add flow<br>Coldes Flow |

5. Enter the required courses and prescribed electives of the program into the Curriculum Tables. Note with an asterisk (\*) courses that would be added if the program is approved. (Add and delete rows as needed. If applicable, replicate the tables for different tracks/options.) Click "Next" to continue entering information, "Reset" to clear the page or "Go Back" to return to the previous page.

| rriculum – Use these tables to identify the required.                          | uired courses and prescribed electives of the | e program. Note with an asterisk (   | *) courses that would be added   | l if the program is |
|--------------------------------------------------------------------------------|-----------------------------------------------|--------------------------------------|----------------------------------|---------------------|
| Curriculum Table:                                                              |                                               |                                      |                                  |                     |
| Prefix and Number                                                              | Required Courses                              | S                                    | СН                               |                     |
|                                                                                |                                               |                                      | C                                | elete Row           |
|                                                                                | Add R                                         | aw                                   |                                  |                     |
| Curriculum Table:                                                              |                                               |                                      |                                  |                     |
| Prefix and Number                                                              | Prescribed Elective Courses                   | s                                    | СН                               |                     |
|                                                                                |                                               |                                      | C                                | elete Row           |
|                                                                                | Add R                                         | ow                                   |                                  |                     |
| culty – Use these tables to provide information ponsibilities for the program. | about Core and Support faculty. Add an ast    | terisk (*) before the name of the in | dividual who will have direct ac | Iministrative       |
| Faculty Table:                                                                 |                                               |                                      |                                  |                     |
| Name of Core Faculty and Faculty<br>Rank                                       | Highest Degree and Awarding<br>Institution    | Courses Assigned in<br>Program       | % Time Assigned To<br>Program    |                     |
|                                                                                |                                               |                                      |                                  | Delete Row          |
|                                                                                | Add R                                         | iow                                  |                                  |                     |
|                                                                                |                                               |                                      |                                  |                     |

6. Upload the required documentation. The uploaded files should have distinctive file names relative to each documentation requirement.

| Program Proposal Ins | tructions Add - Delete - Modify - Approval -                                                                                                    | Welcome: langhamlynd |
|----------------------|----------------------------------------------------------------------------------------------------|----------------------|
|                      | Program Proposal: Add                                                                                                    |                      |
|                      | New Entry                                                                                                    |                      |
|                      | Step 1     Step 2     Step 3     Step 4 <ul> <li>Enter information for program you wish to add</li> </ul> Upload Files     Verify information is correct     Submit program proposal                                                                                                    |                      |
|                      | Primary Information File Upload  Approval Letter – Include a brief approval letter from the Dean of your college or school.  File Upload  Cover Letter – Include a cover letter explaining the program proposal.                                                                            |                      |
|                      | File Upload                                                                                                    |                      |
|                      | Job Market Need – Provide short- and long-term evidence of the need for graduates in the job market.           File Upload           Student Demand – Provide short- and long-term evidence of demand for the program.           File Upload                                                |                      |
|                      | Quality File Upload:<br>Students – Describe general recruitment efforts and admission requirements. In accordance with the institution's Uniform Recruitment and Retention Strategy, describe plans to recruit, retain, and graduate students from underrepresented groups for the program. |                      |

7. When you click the "File Upload" button, the following screen will appear. Click "Choose File" and a window will pop up to allow you to browse to the file location.

| Reprogram Proposal Instructions | Add - Delete - Modify -                                                                                                    | Welcome: + |
|---------------------------------|----------------------------------------------------------------------------------------------------|------------|
|                                 | Program Proposal: Add                                                                                                    |            |
|                                 | File Upload                                                                                                    |            |
|                                 | Upload:                                                                                                    |            |
|                                 | The following file types are accepted:<br>File max size: 4 mbytes<br>.doc, .docx, .pdf, .rtf<br>Choose File No file chosen |            |
|                                 | Click "Submit" to verify<br>Submit                                                                                         |            |

8. When you click the submit button, a confirmation message will be shown, including the name of the document.

| Primary Information File Upload:                                                                                         |                                                                                                    |
|----------------------------------------------------------------------------------------------------|----------------------------------------------------------------------------------------------------|
| Approval Letter - Include a brief approval letter from the D                                                             | lean of your college or school.                                                                                                    |
| File: Test test docx Uploaded Date: 2014-10-09 09 0                                                                      | 44:03:948 Deteter                                                                                                    |
| Cover Letter - Include a cover letter explaining the program                                                             | n proposal.                                                                                                    |
| File: Test test.docx Uploaded Date: 2014-10-09 09:0                                                                      | H:13233 Dealer                                                                                                    |
| Need File Upload:                                                                                                    |                                                                                                    |
| lob Market Need - Provide short- and long-term evidence                                                                  | of the need for graduates in the job market.                                                                                                    |
| File: Test test docx Uploaded Date: 2014-10-09 09:0                                                                      | 4:25.203 Dete                                                                                                    |
| Student Demand – Provide short- and long-term evidence                                                                   | of demand for the program.                                                                                                    |
| File: Test test.docx Uploaded Date: 2014-10-09 09:0                                                                      | 14:32.787 Develop                                                                                                    |
| Quality File Upload:                                                                                                    |                                                                                                    |
| Students – Describe general recruitment efforts and admis<br>recruit, retain, and graduate students from underrepresente | sion requirements. In accordance with the institution's Uniform Recruitment and Retention Strategy, describe plans to<br>d groups for the program. |
| File: Test test.docx Uploaded Date: 2014-10-09 09 0                                                                      | 14:39:621 Detete                                                                                                    |

9. Click ok to confirm and submit. You will receive a confirmation screen.

|                                                                                                    | The page at oraappstsfasu.edu/9004 says                                                                                                    | X an approximation of the second                                                                                                    |
|----------------------------------------------------------------------------------------------------|----------------------------------------------------------------------------------------------------|----------------------------------------------------------------------------------------------------|
| OFfile: Test test-locx Oploaded Date: 2014-10-09-09-05                                                                                                    | Are you sure you want to submit the following program<br>processed? In this cubmit you are circles a consistentiat                                                                                                    |                                                                                                    |
| Evaluation - Describe the mahaiton process that will be use<br>withdowal effectiveness as well as the means used to more<br>systematic evaluation of netroconal results, including the pr<br>mithdowal programs, services, and operations. For distance<br>competencies comparabilits to those nequined in that billional form                                                                                                    | everything is correct                                                                                                    | part. Describe how the institution assesses overall<br>its(i), or other stranges. Summarize procedures for<br>well as using the results of evaluation to mprove<br>thodology for determining that levels of knowledge and                                       |
| OFfice: Text text.docx Uploaded Date: 2014-10-09 09:05                                                                                                    | 55.506                                                                                                    |                                                                                                    |
|                                                                                                    |                                                                                                    |                                                                                                    |
| Additional Information File Upload:                                                                                                    |                                                                                                    |                                                                                                    |
| Abstract - (Imit to one page or less)Describe the proposed of<br>projected number of students. If applicable: description of prim                                                                                                    | hange, list the street address. If the change involves the in<br>any target audience; projected life of the program (single o                                                                                                    | Itation of an off-campus site; initial date of implementation;<br>short or engoing); and instructional delivery methods.                                                                                                    |
| CFile: Test test-docs Uploaded Date: 2014-10-09-09:07                                                                                                    | 306.30                                                                                                    |                                                                                                    |
| Performance and the second second | 15.054<br>Sood shange, including the specific outcomes and learnin<br>case of a change involving the initiation of a loannin campo<br>or goaluation requirements for students enrolled at them or<br>the quality of the program or mercicies to be differed.   | g objectives of the program, a schedule of progosed course<br>a or of an off-ste program, indicate the velocational program<br>ex site(s), or any special anangements for practing, transcript                                                                  |
| OFfice Test test docs Uploaded Date: 2014-10-09 09:07:                                                                                                    | 8.02                                                                                                    |                                                                                                    |
| Facelry - Provide a complete roter (using the Facelry Rotter<br>description of those facelry member's academic qualifications<br>in other program, currently offered, evidence that facelry mem<br>program, describe processes in place to ensure that student<br>doctoral program, document (public experience in decidin at<br>doctoral program, document (public experience) in decidin at                                                                                                    | form at even sacccor orginet_forme_and_info1.asg) of th<br>and other experiences relevant to the courses taught, and<br>bers are adequate to support the program, and the impact<br>have structured access to faculty. For graduate program<br>udent research. | ose faculty employed to teach in the program(it), including a<br>course load in the new program as well as course work lawy<br>of the new initiative on faculty workload. For distance learnin<br>, document scholarship-and research capability of faculty; to |
| OFfer: Test test-docx Uploaded Date: 2014-10-09-09:07                                                                                                    | 34.450                                                                                                    |                                                                                                    |
|                                                                                                    |                                                                                                    |                                                                                                    |
|                                                                                                    |                                                                                                    |                                                                                                    |
|                                                                                                    |                                                                                                    |                                                                                                    |
| If correct click "Submit"                                                                                                    |                                                                                                    |                                                                                                    |
| Edit Collback Subwit                                                                                                    |                                                                                                    |                                                                                                    |

| Instructions | Add - Delete -                        | Modify +                            | Approval +                                                                                                 |                                     |                                   |  |
|--------------|---------------------------------------|-------------------------------------|----------------------------------------------------------------------------------------------------|-------------------------------------|-----------------------------------|--|
|              | Program                               | n Prop                              | oosal: Add                                                                                                 |                                     |                                   |  |
|              | Entry Submi                           | tted                                |                                                                                                    |                                     |                                   |  |
|              | Than<br>To cheo<br>Or selec<br>Status | k You I<br>:k on you<br>ct "History | For Your Submission!<br>status of the submission you just m<br>y" link in the navigation bar               | ade click the "Status" button below |                                   |  |
|              | S<br>Enter inform<br>you v            | Step 1                              | Step 2                                                                                                    | Step 3                              | Step 4<br>Submit program proposal |  |
|              |                                       |                                     | Program Proposal: Add<br>Enty Details<br>Term Term<br>Term<br>Term<br>Term<br>Term<br>Term<br>Term<br>Term | 2 _ @                               |                                   |  |

sal

If you wish to view your submissions to check on the status, you will need to click the appropriate "Add," "Delete," or "Modify" down arrow on the navigation bar and then select "History."

| Program                                                                                  | Deletion                      |                         |             |
|------------------------------------------------------------------------------------------|-------------------------------|-------------------------|-------------|
| New Entry                                                                                |                               |                         |             |
| Step 1                                                                                   | Step 2                        | Step 3                  |             |
| Enter information for program<br>you wish to delete                                      | Verify information is correct | Submit program proposal |             |
| Deletion Content:                                                                        |                               |                         |             |
| Effective Year/Term:                                                                     |                               |                         |             |
| Select                                                                                   |                               |                         | •           |
|                                                                                          |                               |                         |             |
| Name of Program:                                                                         |                               |                         |             |
| Name of Program:                                                                         |                               |                         |             |
| Name of Program:                                                                         |                               |                         |             |
| Name of Program:                                                                         |                               |                         |             |
| Name of Program:                                                                         |                               |                         |             |
| Name of Program:                                                                         |                               |                         | 3           |
| Name of Program:  Department Select Select Select rimary Reason for Program Deletion     | n:                            |                         |             |
| Name of Program:  Department Select Select Select 'rimary Reason for Program Deletion    | n:                            |                         | )<br>3<br>3 |
| Name of Program:  Department: Select College: Select Primary Reason for Program Deletion | n.                            |                         |             |

# **Chair and Dean Approval Process:**

1. Access your program proposals awaiting approval by clicking "Approval" in the navigation bar and choosing the category you wish to review.

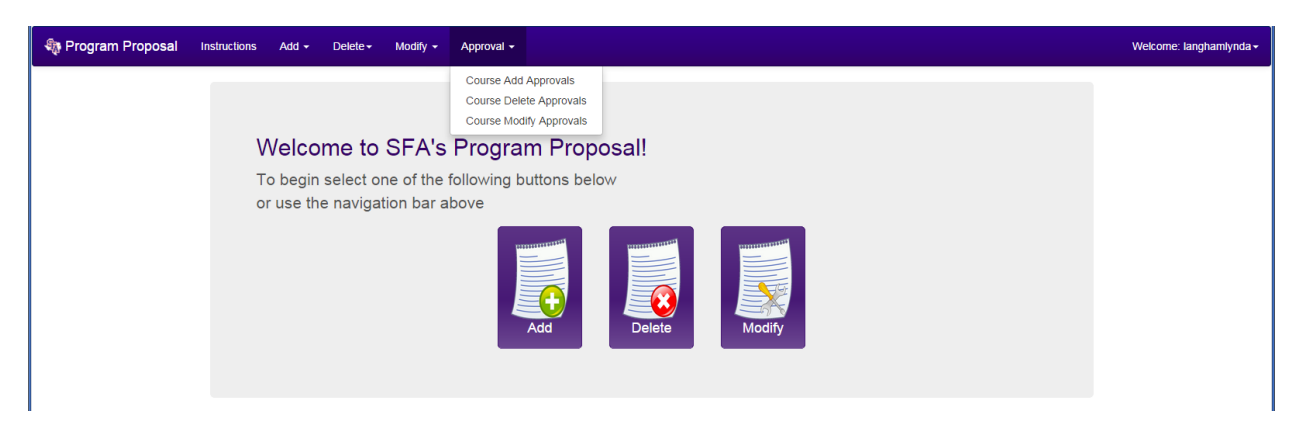

- 2. The program proposals requiring your approval will be listed. Click on the title of the course to review the program information.
- 3. The status bar will indicate the approval status of the program proposal.

| Entry Details |
|---------------|
| Committee C   |

- 4. Click the content tab to review the program proposal information.
- 5. If the program proposal does not need further modification, choose "approve" or "reject" from the drop down decision box and click "submit decision." If it requires modification, click "revisions needed" and type your comments into the text box. When comments are entered, click "submit decision."

| Decision: |                                      |  |  |  |
|-----------|--------------------------------------|--|--|--|
|           |                                      |  |  |  |
|           | Select                               |  |  |  |
| Re        | Select                               |  |  |  |
|           | Reject<br>Reject<br>Revisions Needed |  |  |  |
|           |                                      |  |  |  |
|           |                                      |  |  |  |
|           |                                      |  |  |  |
|           | Submit Decision                      |  |  |  |
|           |                                      |  |  |  |
|           |                                      |  |  |  |
|           |                                      |  |  |  |

For questions or assistance with this process, please contact Lynda Langham at Ext. 2120.